## **Daylight Navbars**

## 1. My Home Navbar

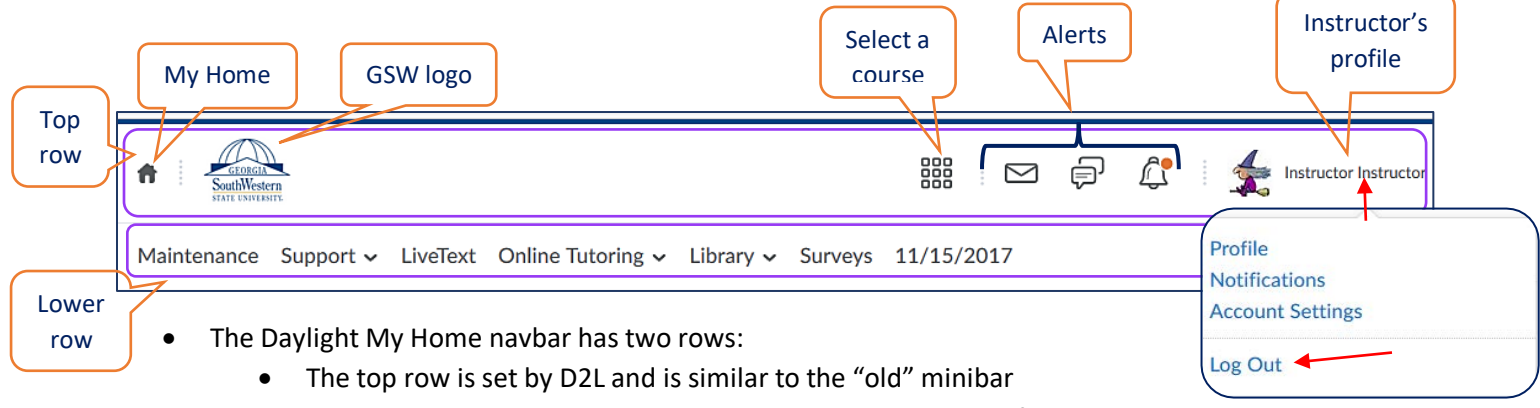

• The lower row is set by GSW D2L Admin and has GSW-specific tools and resources

NOTE: There is no **Log Out** link on the My Home bar and courses navbars (unfortunately). To log out, users have to click on the profile name at the top bar in the right and click Log Out.

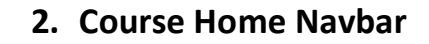

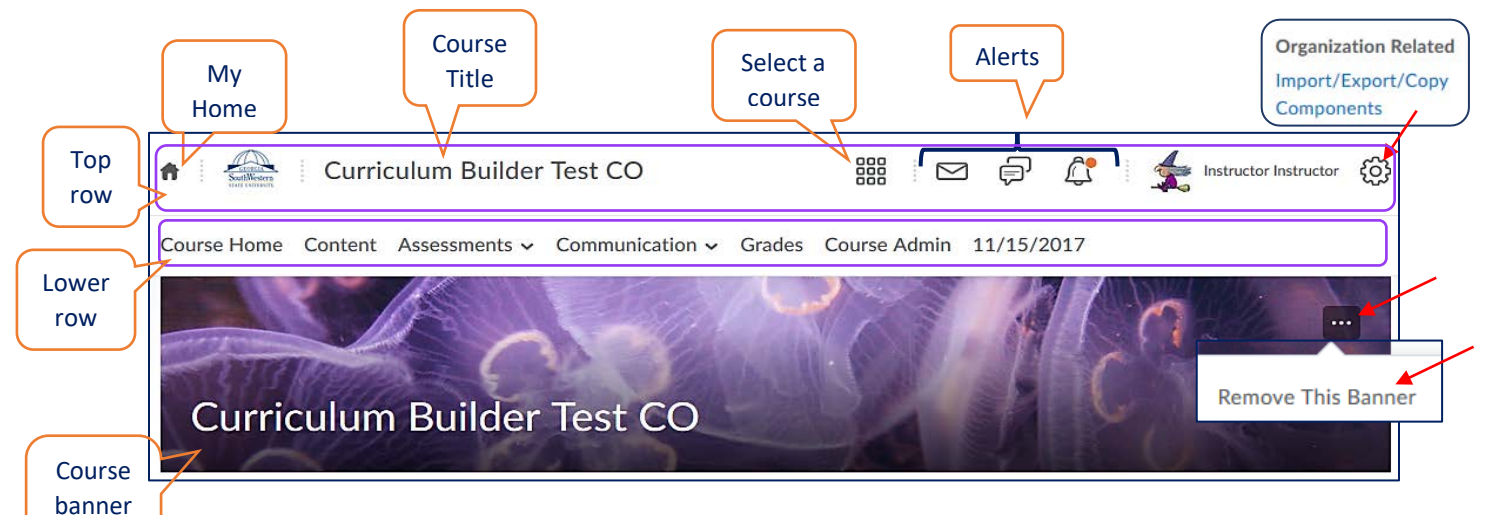

The Daylight Course navbar has two rows:

image

- The top row is set by D2L and is similar to the "old" minibar and contains the course title and some other icons: My Home, Select a course, etc.
- The lower row is set similar in all courses and has course-specific links: Course Home, Content, Assessments, etc.
- Right below the course navbar, there is a course banner image that you can turn off if you would like to stay without an image: click the three-dot icon on the banner and click Remove This Banner. To <u>switch to another image</u> from the collection or to upload your own image, return to the My Home page and click the three-dot icon on the specific course banner.

If you would like to set your specific navbar with the different links required by the course, click Course Admin on the navbar, on the Course Administration page, click Navigation and Themes in the Site Setup area, and follow the steps in the <u>instruction</u>.

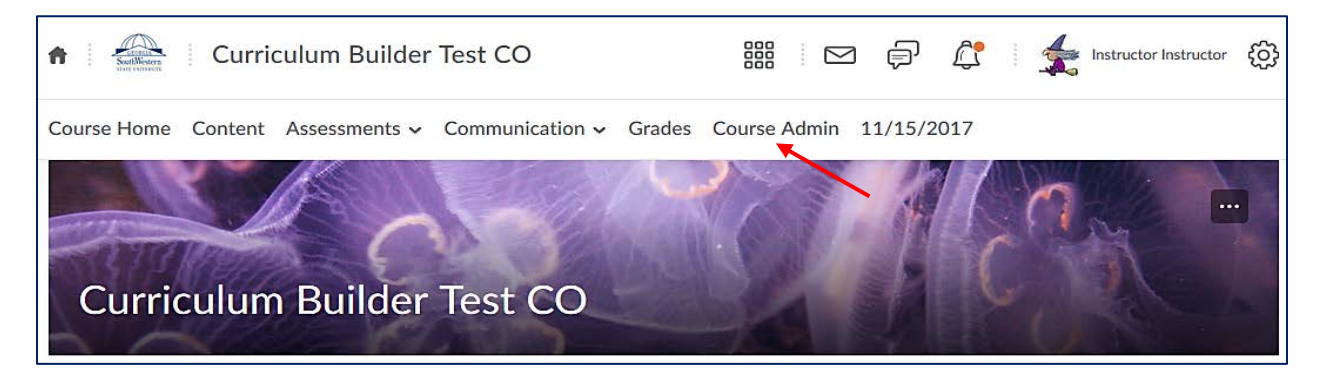